## 作为CKLink使用

SLogic Combo 8 具备高速CK-Link功能,且速率远超CK-Link Lite,接 近CK-Link Pro,是调试RISC-V芯片的好工具。在此模式下还同时具备一 路高速串口 (20Mbps)功能。

准备开始使用CK-LINK!

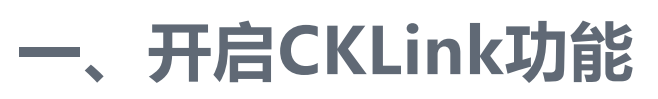

按下切换按键,将指示灯切换为黄色

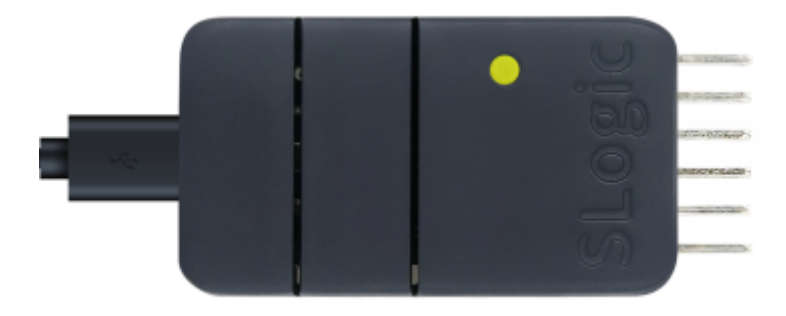

验证CKLink功能是否开启的方法:

Windows环境打开设备管理器, Linux环境使用lsusb命令, 可以找

到"CKLink HS"设备

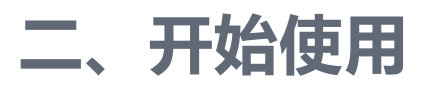

## 2.1. 引脚连接

CKLink和DAPLink线序相似,所以放到了一张图里,请忽略掉

"DAP"

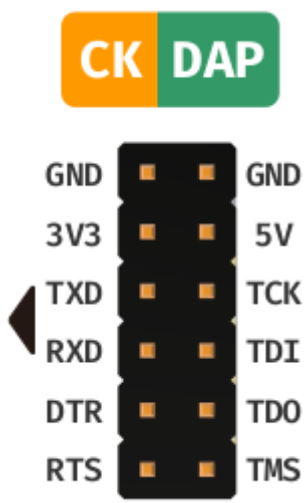

CKLink模式下可以同时支持一路CKLink和一路UART

- 上图左侧的引脚 (TXD、RXD、DTR、RTS) 可以作为串口使用
- 上图右侧的引脚 (TCK、TDI、TDO、TMS) 作为CKLink调试使用

## 2.2. 使用方法

在Windows、Linux系统可以直接参考使用 CDK + Sipeed RV-Debugger Plus 编译调试和 T-HEAD Debug Server 用户手册,用法完 全一样

## 2.2.1. 使用CDK进行调试

• 点击工具栏上方的 Start/Stop Debugger 按钮,进入debug界面,如

Debug HellowWorld!

在 debug 界面下,你可以在左侧的 Register 窗口中查看CPU的内部 寄存器数据。同时,在右侧的 Peripherals 外设面板中,你可以浏览 相应外设寄存器数据。你可以通过顶部菜单栏的 Peripherals>System Viewer 来选择所需的外设。此外,在界面上方的工具栏中, 你会找到相关的调试按钮,它们可以用于设置断点、单步调试、逐条 指令执行以及全速运行等操作。当然,所有这些操作都有相应的快捷 键和快速设置方式。如需详细信息,请参考CDK帮助文档,这里就不 再详细展开介绍。 点击单步运行按钮,运行代码,即可看到指示光标移动到下一句代码,同时可以看到串口面板中显示输出的 Hello World!